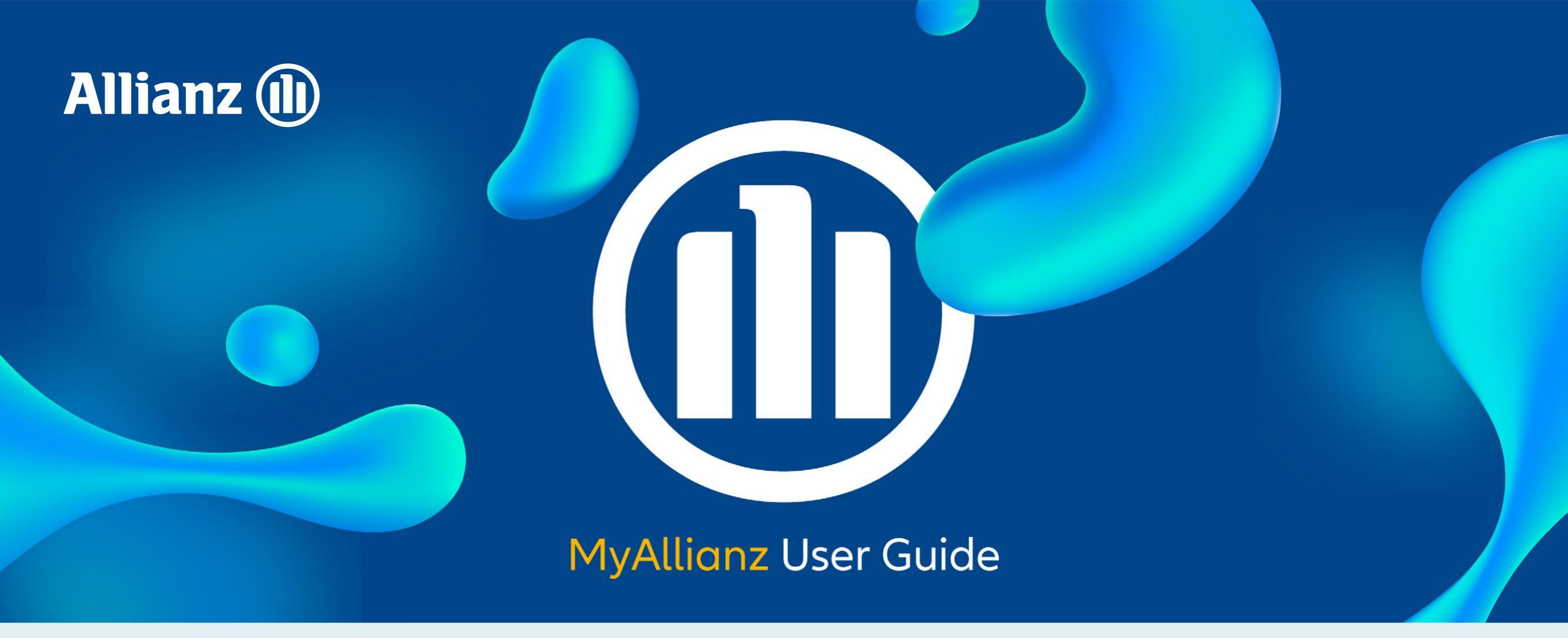

## Steps to request for Guarantee Letter on MyAllianz 在 MyAllianz 申请保函的步骤

| 1 |                            |                                            |                |   |
|---|----------------------------|--------------------------------------------|----------------|---|
|   |                            | Al                                         | lianz Malaysia |   |
|   |                            |                                            |                |   |
|   | User ID                    |                                            |                |   |
|   | Password                   |                                            | 0              |   |
|   | → Forgot User ID / F       | Password                                   | ,              |   |
|   |                            | LOG IN                                     |                |   |
|   | New to N                   | 1yAllianz? Register now                    | /              |   |
|   | Allianz Ro<br>Car trouble? | adside Assistance<br>We've got you covered |                |   |
|   | → GET A                    | SSISTANCE                                  |                | r |

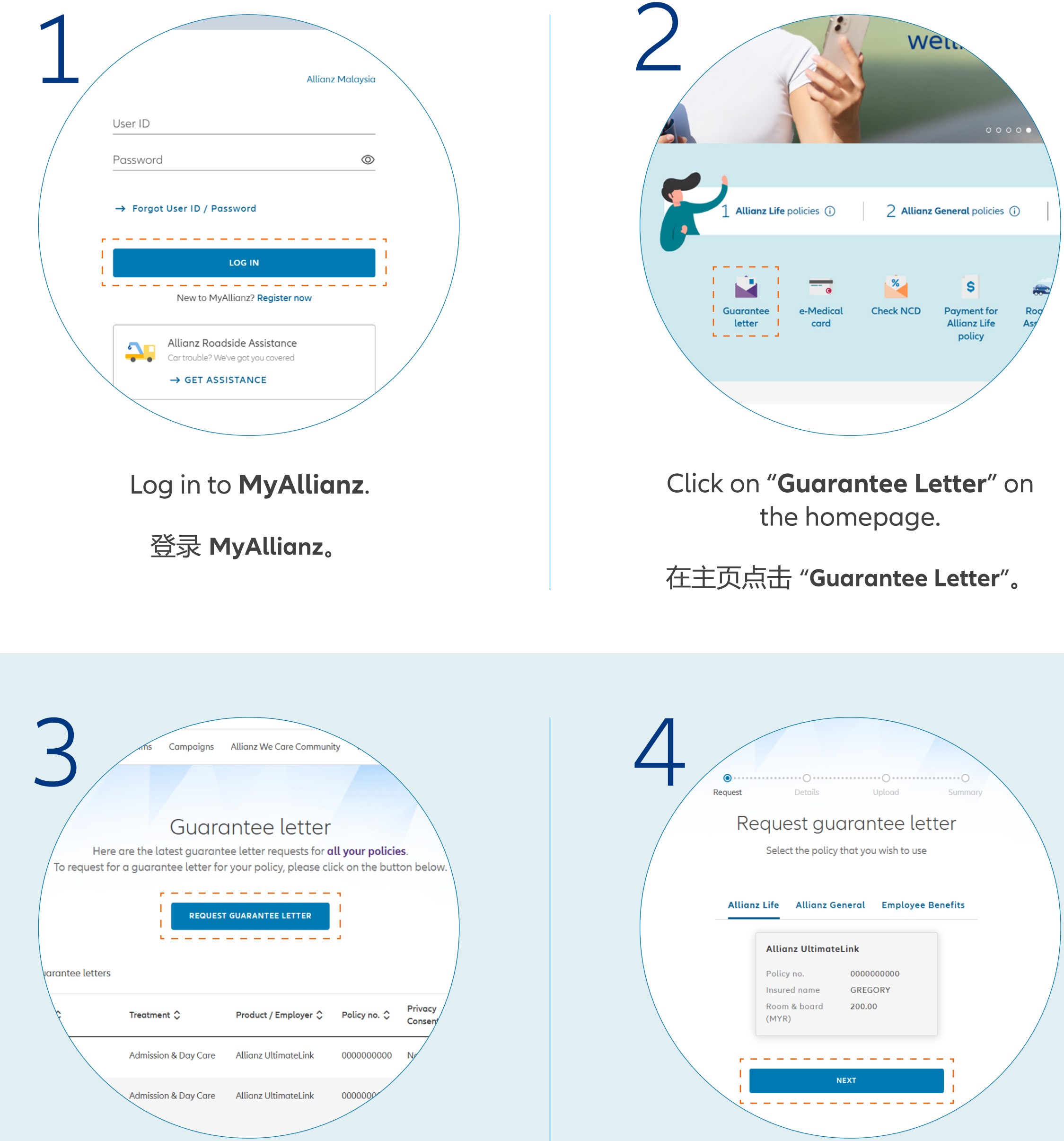

## On the Guarantee Letter page, click on "REQUEST GUARANTEE LETTER".

在保函页面, 点击 "REQUEST GUARANTEE LETTER".

Click on the Allianz Life, Allianz General or Employee Benefits tab and select the policy which you would like to submit the Guarantee Letter request. Click "NEXT".

点击 Allianz Life, Allianz General 或 Employee Benefits 后选择您要申请保函的保单。 点击 "NEXT"。

| 5 reques | t Details Upload Summary                                 |
|----------|----------------------------------------------------------|
| R        | equest a guarantee letter                                |
| Get      | started on your request by filling up the details below. |
|          | Treatment details                                        |
|          | Name<br>GREGORY<br>ID no.<br>000000-00-0000              |
|          | Admission & Day Care                                     |
|          | Visit date<br>25/10/2024                                 |
|          | DD/MM/YYYY<br>MEDICAL CENTRE                             |
|          | BACK                                                     |
|          |                                                          |

Enter the required details and click "**NEXT**".

输入所需资料后点击 "NEXT"。

| Please check and ensure that all information provided is accurate before submitting.                                                  |   |
|----------------------------------------------------------------------------------------------------|---|
| Policy                                                                                                    |   |
| Allianz UltimoteLink   Policy no. 000000000   Insured name GREGORY   Room & Board 200.00                                              |   |
| Details 🖌                                                                                                    |   |
| Name GREGORY<br>ID no. 000000-00-0000<br>Treatment Admission & Day Care<br>Treatment date 25 Oct 2024<br>Hospital name MEDICAL CENTRE |   |
| Referral Letter 🖍                                                                                                    | / |

On the Summary page, check and ensure that the information provided is accurate. Click "SUBMIT".

在 Summary 页面,检查并确认所输入的信息皆 为正确。点击 "SUBMIT"。

| 7                                  |                                                                           |  |
|------------------------------------|---------------------------------------------------------------------------|--|
| me<br>9 no.<br>Treatme<br>Hospital |                                                                           |  |
| Refer                              | We've received your guarantee letter request                              |  |
|                                    | You may check on the status of your request in the guarantee letter page. |  |
|                                    | BACK TO GUARANTEE LETTER                                                  |  |
|                                    | BACK SUBMIT                                                               |  |

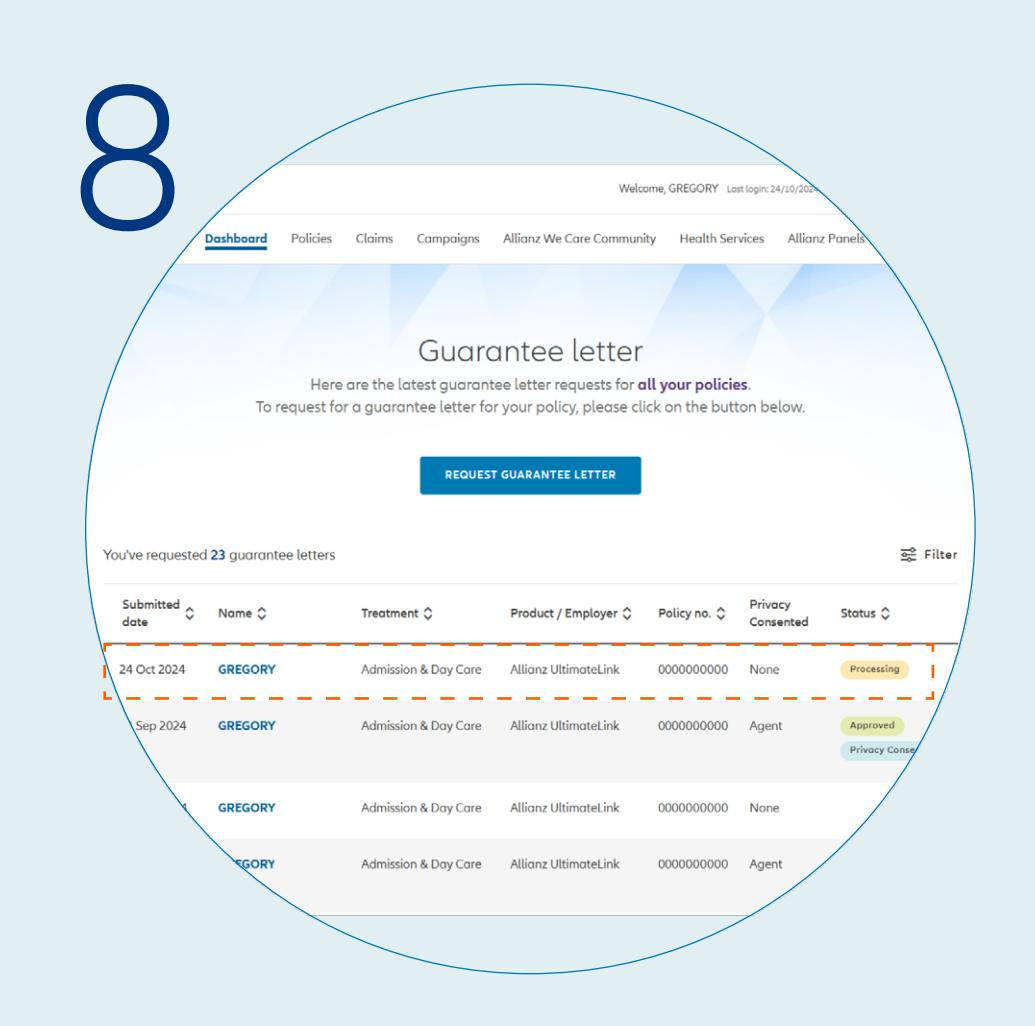

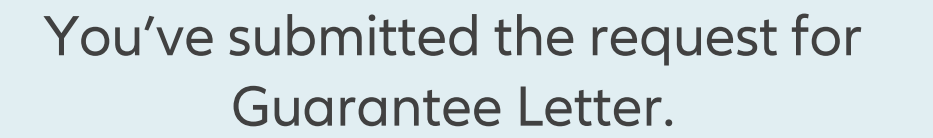

您的保函申请已被提交。

## **Check Guarantee Letter Request Status** You can check the status of your Guarantee Letter request.

## 检查保函的申请状况 您可以检查保函的申请状况。

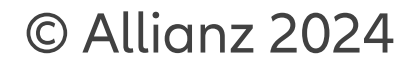

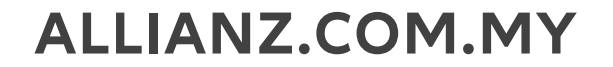